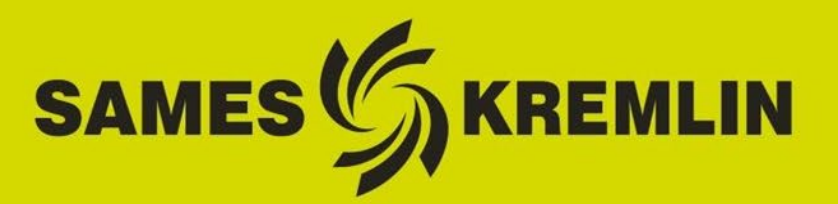

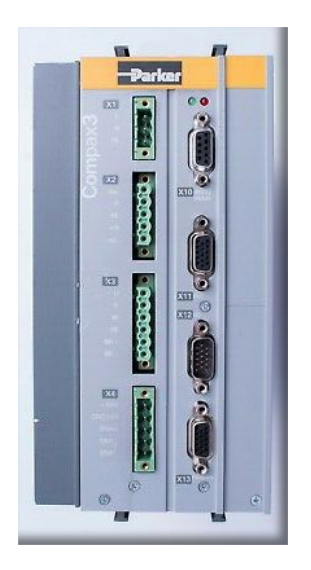

# PROCEDURE DE MISE A JOUR VOLUREX *NOUVEAU MOTEUR SMH60 sur variateur Compax3*

Manuel d'utilisation 582209110

2022-01-21 Indice C

Notice originale

SAMES KREMLIN SAS

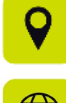

13 Chemin de Malacher 38240 Meylan

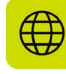

www.sames-kremlin.com

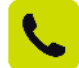

33 (0)4 76 41 60 60

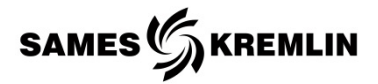

Toute communication ou reproduction de ce document, sous quelque forme que ce soit, et toute exploitation ou communication de son contenu sont interdites, sauf autorisation écrite expresse de **SAMES KREMLIN.** 

Les descriptions et caractéristiques contenues dans ce document sont susceptibles d'être modifiées sans avis préalable.

© SAMES KREMLIN 2021

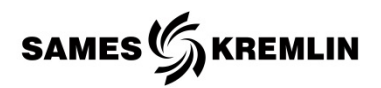

## Table des matières

| TAB       | LE DES MATIERES                                                                        | .3  |
|-----------|----------------------------------------------------------------------------------------|-----|
| 1.        | CONSIGNES SECURITE                                                                     | . 6 |
| 1         | 1 Securite des personnes                                                               | 6   |
| 2.        | DESCRIPTION                                                                            | . 7 |
| 3.        | PROCEDURE DE CHARGEMENT                                                                | .9  |
| 3         | 1 RECHERCHE DU PORT COM                                                                | 13  |
| 4.<br>RAF | SYMPTOMES POSSIBLES DE DEFAUTS / CAUSES DE PANNES / REMEDES A APPLIQUER - EXPLOITATION | 14  |
| 5.        | REFERENCES NECESSAIRES A LA MISE A JOUR DU COMPAX3                                     | 15  |
| 6.        | REFERENCES NECESSAIRES AU REMPLACEMENT DU MOTEUR                                       | 15  |

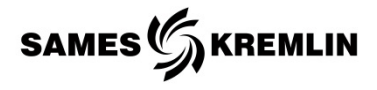

| Enregistrement des révisions |                               |          |                    |                           |  |  |
|------------------------------|-------------------------------|----------|--------------------|---------------------------|--|--|
| Rédacteur                    | Objet                         | Révision | Date               | Visé par                  |  |  |
| C. HUSSON                    | Rédaction<br>procédure        | A        | Semaine<br>47/2021 | N. FERRERE<br>/ B. BATTLO |  |  |
| C. HUSSON                    | 155 790 428<br>→ 155 790 0428 | В        | Semaine<br>51/2021 | B. BATTLO                 |  |  |
| C. HUSSON                    | Liens                         | С        | Semaine<br>03/2022 | -                         |  |  |

#### Tableau d'évolution du document

Cher client, dans le souci d'offrir une solution pour garantir la continuité du fonctionnement du parc installé et de maintenir notre offre de doseurs, nous avons dû faire évoluer celle-ci par l'intégration d'un nouveau moteur électrique.

Nous vous invitons à lire attentivement cette procédure qui décrit pas à pas la mise à jour des doseurs et le remplacement de l'ancien moteur NX210 par la nouvelle version SMH60. Cette notice décrit aussi dans le détail la configuration nécessaire du variateur Compax3.

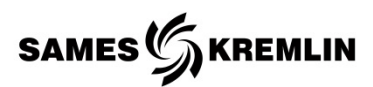

#### Qualification du personnel

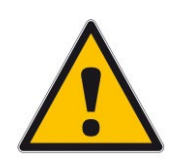

Les interventions ne doivent être effectuées que conformément aux règles et prescriptions légales en vigueur, par du personnel formé et qualifié à cet effet.

Les conditions suivantes doivent être remplies :

- ✓ Le personnel doit posséder des compétences et une expérience particulière dans le domaine technique concerné. Ceci s'applique en particulier aux travaux d'entretien et de réparation sur les dispositifs mécaniques et pneumatiques du VOLUREX.
- ✓ Le personnel doit connaître les normes, les directives, les règlements de prévention des accidents et les conditions d'exploitation en vigueur.
- ✓ Le personnel doit avoir été autorisé par le responsable de la sécurité à effectuer les tâches requises.
- ✓ Le personnel doit être capable de reconnaître et d'éviter les dangers éventuels.

Les qualifications requises du personnel sont soumises à des réglementations légales différentes selon le site de mise en œuvre. Le propriétaire doit s'assurer du respect des lois applicables.

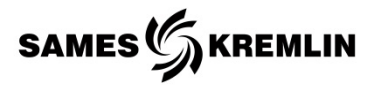

## 1. Consignes sécurité

### 1.1 Sécurité des personnes

#### Généralités

Pour de plus amples renseignements, veuillez-vous reporter aux manuels d'utilisation des VOLUREX correspondant.

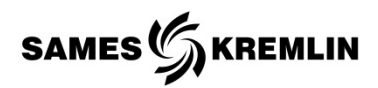

## 2. Description

Vous avez fait l'acquisition d'un doseur VOLUREX équipé d'un moteur PARKER et de prise HARTING ou êtes en possession d'un VOLUREX que vous souhaitez mettre à jour. Suite à l'arrêt des moteurs de la gamme NX210 remplacé par ceux de la gamme SMH60, nous vous proposons de mettre à jour la configuration de votre Compax3 pour un moteur SMH60 au moyen de la procédure décrite dans ce document.

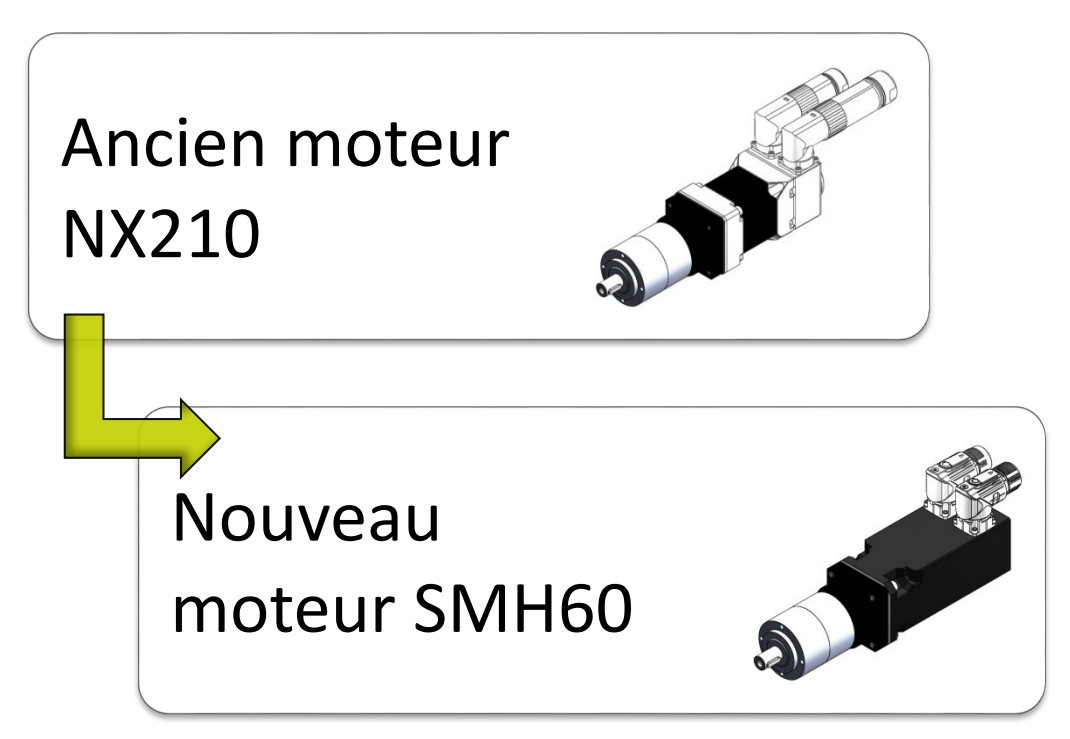

La mise à jour n'entraine aucune modification sur le montage du moteur qui peut être installé en lieu et place sur le VOLUREX.

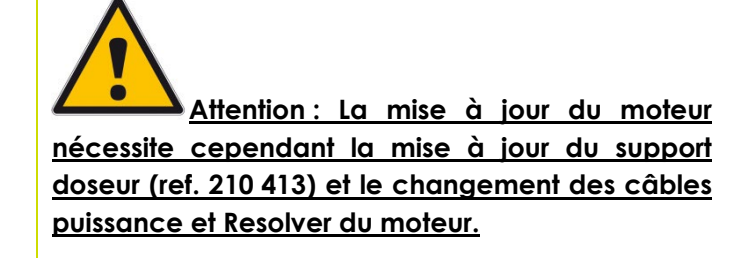

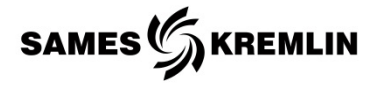

Dans les tableaux ci-dessous, seuls les VOLUREX équipés d'un moteur NX210 dont les références apparaissent en colonne 1 sont concernés par cette procédure. Les VOLUREX en colonne 2 sont tous équipés d'un moteur SMH60.

| Doseurs avec vannes de sortie                                    |                                                                  |                                          |  |  |
|------------------------------------------------------------------|------------------------------------------------------------------|------------------------------------------|--|--|
| # Références actuelles<br>(VOLUREX équipés d'un<br>moteur NX210) | # Nouvelles Références<br>(VOLUREX équipés d'un<br>moteur SMH60) | Désignation                              |  |  |
| 105 824 0408                                                     | 105 824 0428                                                     | VOLUREX 25 cc<br>ATG avec HARTING        |  |  |
| 105 435 0408                                                     | 105 435 0428                                                     | VOLUREX 50 cc<br>ATG avec HARTING        |  |  |
| 105 145 0408                                                     | 105 145 0428                                                     | VOLUREX 100 cc<br>ATG avec HARTING       |  |  |
| 104 115 0408                                                     | 104 115 0428                                                     | VOLUREX 150 cc<br>ATG avec HARTING       |  |  |
| 998 907 700                                                      | 155 790 0428                                                     | VOLUREX 300 cc LP (WS)<br>basse pression |  |  |

| Doseurs avec flasques de sortie                                  |                                                                  |                                      |  |  |  |  |
|------------------------------------------------------------------|------------------------------------------------------------------|--------------------------------------|--|--|--|--|
| # Références actuelles<br>(VOLUREX équipés d'un<br>moteur NX210) | # Nouvelles Références<br>(VOLUREX équipés d'un<br>moteur SMH60) | Désignation                          |  |  |  |  |
| 105 824 0208                                                     | 105 824 0228                                                     | VOLUREX 25 cc<br>avec bride HARTING  |  |  |  |  |
| 105 435 0208                                                     | 105 435 0228                                                     | VOLUREX 50 cc<br>avec bride HARTING  |  |  |  |  |
| 105 145 0208                                                     | 105 145 0228                                                     | VOLUREX 100 cc<br>avec bride HARTING |  |  |  |  |
| 104 115 0208                                                     | 104 115 0228                                                     | VOLUREX 150 cc<br>avec bride HARTING |  |  |  |  |

| # Références actuelles<br>(VOLUREX équipés d'un<br>moteur NX210) | Doseurs spiralisation<br># Nouvelles Références<br>(VOLUREX équipés d'un<br>moteur SMH60) | Désignation                 |
|------------------------------------------------------------------|-------------------------------------------------------------------------------------------|-----------------------------|
| 998 000 787                                                      | 105 824 1128                                                                              | VOLUREX 25cc spiralisation  |
| 105 435 1108                                                     | 105 435 1128                                                                              | VOLUREX 50cc spiralisation  |
| 998 880 690                                                      | 105 145 1128                                                                              | VOLUREX 100cc spiralisation |

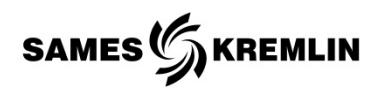

## 3. Procédure de chargement

✓ Après avoir connecté le convertisseur série à un port USB de l'ordinateur d'un côté au variateur de l'autre, raccorder le câble de programmation SSK01/02 en X10 du Compax3 et au convertisseur série USB.

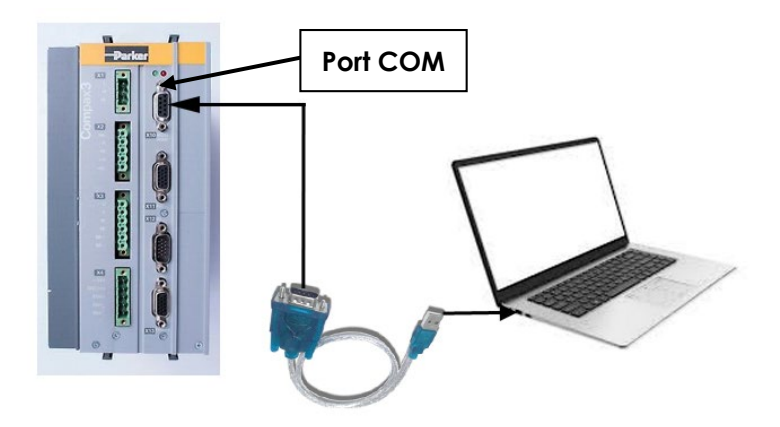

- ✓ Mettre sous tension le variateur Compax3 (alimentation 24VDC en X4).
- ✓ Lancer l'exécution du logiciel C3 ServoManager au

moyen du bouton de commande Il vous faudra au préalable télécharger le logiciel **Compax3 ServoManager (including PIET)** dont le lien est indiqué dans le document ci-dessous : <u>https://www.parker.com/Literature/Electromechanical%</u> <u>20Europe/Downloads/Compax3 support page.pdf</u>

13

✓ Télécharger le fichier de configuration sur notre site internet via le lien suivant :

https://www.sames-

kremlin.com/csx/scripts/downloader2.php?filename=T00 4/media/d4/88/FR.g4l5t0kyvx1o&mime=application%2Fxoctet-

stream&originalname=SMH6045 Autostream.c3p&moid=
<u>93</u>

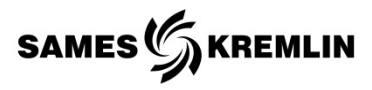

✓ Sélectionner dans le ruban l'onglet Options puis choisissez
 Réglages de communication RS232/RS485
 (PC < -> C3) comme indiqué dans l'écran ci-dessous :

| C Sans titre - C3Mgr2                                 | Sans tire - C3Mgr2 - 🔲 🔀                                      |                         |                                         |        |  |  |
|-------------------------------------------------------|---------------------------------------------------------------|-------------------------|-----------------------------------------|--------|--|--|
| Fichier Modifier Vue Options logici                   | ichier Modifier Vue Options logiciels additionnels (Outils) ? |                         |                                         |        |  |  |
| 🗅 🗃 🖬 🍯 🔋 🕺 🕻 Sélectionne                             | er langue de dialogue                                         |                         |                                         |        |  |  |
| Sélection appareil     Réglages d                     | e communication RS232/RS485 (PC <-> C3)                       |                         | Compay2                                 |        |  |  |
| Configurer C3S I20 Réglages d                         | le communication Ethernet TCP (PC <-> C3)                     | 5150 V4 F10 I20 I11 M00 | Compaxs                                 |        |  |  |
| Configurer source de signau                           | C                                                             | émarrage configuration  |                                         |        |  |  |
| Optimisation/diagnostic     Chargement (PC -> Compax) | Aperçu                                                        |                         |                                         |        |  |  |
| Déchargement (Compax3 ->                              | Nom                                                           | appareil                | C3 S150 V4 F10 I20 T11 M00              |        |  |  |
| 🕀 🕮 Fonctions d'appareil en-ligne                     |                                                               | Modèle                  | S - monoaxe                             |        |  |  |
|                                                       | Tension                                                       | appareil                | 3 AC 400V                               |        |  |  |
|                                                       | Courant n                                                     | nominal In              | 15.00 A                                 |        |  |  |
|                                                       | Courant maxi                                                  | i appareil              | 30.00 A                                 |        |  |  |
|                                                       |                                                               | Interface               | I20 <profibus 12mb="" dp=""></profibus> |        |  |  |
|                                                       | Fonctions technol                                             | ologiques               | T11 <positionneur></positionneur>       |        |  |  |
|                                                       | Systèr                                                        | me retour               | F10 <résolveur></résolveur>             |        |  |  |
|                                                       | Motionbus / exter                                             | nsion E/S               | M00 <sans option=""></sans>             |        |  |  |
|                                                       |                                                               | Moteur                  | NON CONFIGURE                           |        |  |  |
|                                                       | Etat de con                                                   | figuration              | NON CONFIGURE                           |        |  |  |
|                                                       |                                                               |                         |                                         |        |  |  |
| < > J                                                 |                                                               |                         |                                         |        |  |  |
| Sélectionner port série COMx                          |                                                               | N                       | OR COM 5 CLOSED                         | IF NUM |  |  |

✓ La fenêtre suivante apparait :

| Réglages de communication C | DM (RS-232/RS485) PC <-> C3<br>RS 232                     | ×                |
|-----------------------------|-----------------------------------------------------------|------------------|
|                             | Port COM                                                  | COM 3 - C3M USB  |
|                             | Baudrate                                                  | 115200           |
| 6                           | RS 485                                                    |                  |
|                             | Adresse de l'appareil (HS486/Gätéway/C3M)                 | <u> </u>         |
| 9                           | Reprendre l'adresse RS_485 dans la configuration actuelle |                  |
|                             |                                                           |                  |
|                             | Valeur standard Timeout (ms)                              | 1000             |
| X10 RS 232                  | Compax3 Gateway (HEDA/CAN/TCP_with_C3M)                   |                  |
|                             | Connexion via modern                                      | Paramètres modem |
|                             | désactivé                                                 |                  |
|                             |                                                           |                  |
| <u>O</u> K                  | Réinitialiser aux valeurs standards                       | Annuler          |

✓ Déployer le contenu de la ligne "Ports" (COM 3 dans cet affichage) et cliquer sur OK.

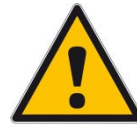

Attention : Un échec de connexion au port USB provient typiquement d'un problème entre le port USB et l'adaptateur de communication de série.

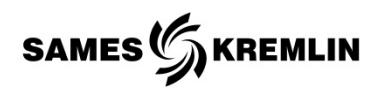

✓ Sélectionner dans le ruban l'onglet Fichier puis choisir Ouvrir comme indiqué dans l'écran ci-dessous :

| 🕑 C\Philippe\App_Inbox\SMH6045_Autostream.c3p - C3 ServoManager2 |                                                |                                              |     |  |
|------------------------------------------------------------------|------------------------------------------------|----------------------------------------------|-----|--|
| Fichier Modifier Vue Options logiciels additionnels (Outils      | s) ?                                           |                                              |     |  |
| Nouveau                                                          |                                                |                                              |     |  |
| Ouvrir                                                           |                                                |                                              | _   |  |
| Enregistrer                                                      | C3 S025 V2 F10                                 | Compax3                                      |     |  |
| Enregistrer sous                                                 | Démarrage c                                    | configuration                                |     |  |
| Ouvrir modèle C3 (Template)                                      |                                                |                                              |     |  |
| Imprimer Apercu                                                  | Aperçu                                         |                                              | ^   |  |
| Vue page aperçu de la configuraiton                              | Cheminement projet                             | C:\Philippe\App_Inbox\SMH6045_Autostream.c3p |     |  |
| Castinuationimente                                               | 23 ServoManager lors du dernier enregistrement | V 2.9.8.5 [Jul 9 2019 10:06:57]              |     |  |
| Configurationimprimante                                          | Nom appareil                                   | C3 S025 V2 F10 I21 T11 M00                   |     |  |
| 1 SMH6045_Autostream.c3p                                         | Modèle                                         | S - monoaxe                                  |     |  |
| Finir                                                            | Tension appareil                               | 230 V                                        |     |  |
|                                                                  | Courant nominal In                             | 2.50 A                                       |     |  |
|                                                                  | Courant maxi appareil                          | 5.50 A                                       |     |  |
|                                                                  | Interface                                      | I21 <canopen></canopen>                      |     |  |
|                                                                  | Fonctions technologiques                       | T11 <positionneur></positionneur>            |     |  |
|                                                                  | Système retour                                 | F10 <résolveur></résolveur>                  |     |  |
|                                                                  | Motionbus / extension E/S                      | M00 <sans option=""></sans>                  |     |  |
|                                                                  | Moteur                                         | SMH 60 45 1,42                               |     |  |
|                                                                  | Type moteur                                    | Moteur synchrone                             | ~   |  |
|                                                                  |                                                |                                              | ,   |  |
| < >                                                              |                                                |                                              |     |  |
| Ouvrir un projet C3 ServoManager existant                        |                                                | NOR COM 3 CLOSED                             | NUM |  |

✓ La fenêtre suivante apparait :

| 🖉 Ouvrir                                                   |                                                                                                    |                                                            |                                                     |                                                                                                    |
|------------------------------------------------------------|----------------------------------------------------------------------------------------------------|------------------------------------------------------------|-----------------------------------------------------|----------------------------------------------------------------------------------------------------|
| Regarder dans :                                            | Documents                                                                                          |                                                            | ✓ Ø Ø Ø □ ▼                                         |                                                                                                    |
| Accès rapide<br>Bureau<br>Bibliothèques<br>Ce PC<br>Réseau | Nom<br>Blocs-notes (<br>Fichiers Outle<br>IBM<br>Mes fichiers 1<br>Modèles Offi<br>Partage<br>Zoom | neNote<br>ook<br>eçus<br>ce personnalisés<br>itostream.c3p | Statut<br>O<br>O<br>O<br>O<br>O<br>O<br>O<br>O<br>O | Modifié le<br>13/01/20<br>19/02/20<br>12/12/20<br>26/08/20<br>14/01/20<br>18/10/20<br>04/02/20<br>19/10/20 |
|                                                            | <                                                                                                  |                                                            |                                                     | >                                                                                                    |
|                                                            | Nom du fichier :                                                                                   | SMH6045_Autostream.c3p                                     | ~                                                   | Quvrir                                                                                                    |
|                                                            | Types de fichiers :                                                                                | C3Mgr CFG(*.C3P)                                           | ~                                                   | Annuler                                                                                                    |

- ✓ Sélectionner la ligne "SMH6045\_Autostream.c3p" puis cliquer sur Ouvrir.
- ✓ Cliquer sur le bouton pour effectuer le téléchargement du fichier.c3p dans le variateur Compax3.

Ce bouton se situe au niveau du ruban.

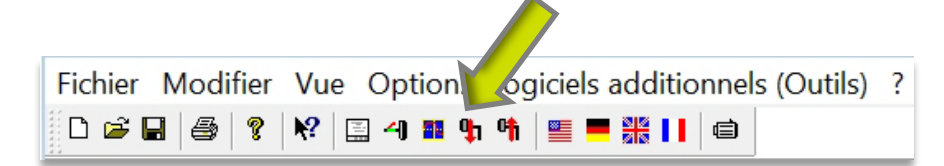

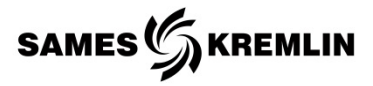

- ✓ Suivre les instructions qui s'affichent à l'écran.
- ✓ A la fin des opérations, fermer le logiciel C3 ServoManager.
- ✓ Mettre hors tension le variateur Compax3 (alimentation 24VDC en X4).

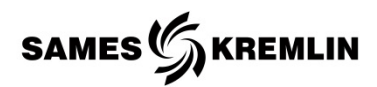

#### 3.1 Recherche du port COM

Si vous utilisez un port de communication USB, suivez le chemin suivant pour vérifier si le port de communication que vous utilisez est le bon.

Démarrer  $\rightarrow$  Panneau de configuration  $\rightarrow$  Système  $\rightarrow$  Matériel  $\rightarrow$  Gestionnaire de périphériques  $\rightarrow$  Ports (COM & LPT).

Un échec de connexion au port COM 1 provient typiquement d'un problème entre l'USB et l'adaptateur de communication de série.

Vérifiez la documentation concernant l'adaptateur / USB série et téléchargez un driver à jour spécifique à l'adaptateur utilisé. Microsoft Windows sélectionnera automatiquement un driver pour le nouveau dispositif s'il n'est pas correctement installé.

Désinstallez le dispositif et recommencez l'installation.

Les propriétés du port de communication peuvent être consultées en sélectionnant le port .COM

En vérifiant les propriétés vous pourrez constater que le port .COM est déjà utilisé ou qu'il y a un conflit entre différents drivers.

Déconnectez les programmes qui peuvent monopoliser le port .COM ou résolvez les conflits entre les drivers.

Important : Si le PC est équipé d'un port série, ce port sera normalement le port de communication numéro 1, "COM1".

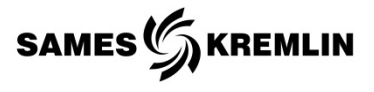

# 4. Symptômes possibles de défauts / Causes de pannes / Remèdes à appliquer - exploitation rapide

| Défauts                                                                         | Causes possibles                                                               | Remèdes                                                                                                    |
|---------------------------------------------------------------------------------|--------------------------------------------------------------------------------|----------------------------------------------------------------------------------------------------|
| Pas de connexion                                                                | Câble non connecté                                                             | Assurez vous que le câble est<br>connecté au Compax3 d'un côté<br>et à l'ordinateur de l'autre côté.                                                                |
|                                                                                 | Erreur de port COM                                                             | Reportez-vous à la section<br>Recherche du Port. COM.                                                                                                    |
|                                                                                 |                                                                                | Utilisez d'autres ports COM.                                                                                                    |
|                                                                                 | Problème de port COM<br>indéterminé<br>USB vers adaptateur de<br>série utilisé | Certains programmes, tels que RS<br>Links, vont automatiquement<br>utiliser COM 1. Fermez tous les<br>programmes qui sont susceptibles<br>d'utiliser le port COM 1. |
|                                                                                 |                                                                                | Résolvez les conflits entre les<br>drivers en vérifiant les propriétés<br>des ports COM.                                                                            |
|                                                                                 |                                                                                | Désinstallez et réinstallez le lien.<br>Votre ordinateur doit être<br>connecté à Internet pour une<br>installation réussie.                                         |
|                                                                                 |                                                                                | Reportez-vous à la section<br>Recherche du Port .COM.                                                                                                    |
|                                                                                 |                                                                                | Résolvez les conflits entre les<br>drivers en vérifiant les propriétés<br>des ports COM.                                                                            |
|                                                                                 |                                                                                | Mettez à jour ou réinstallez<br>l'adaptateur et son driver.                                                                                                    |
|                                                                                 |                                                                                | Essayez un autre adaptateur USB et un autre driver.                                                                                                    |
| L'équipement ne<br>fonctionne pas alors que<br>le programme a été<br>téléchargé | Téléchargement corrompu                                                        | Essayez de télécharger le fichier à nouveau.                                                                                                    |

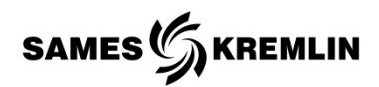

# 5. Références nécessaires à la mise à jour du Compax3

| Ind | #Référence  | Désignation                               | Qté |
|-----|-------------|-------------------------------------------|-----|
| -   | 155 730 028 | Kit de programmation                      | 1   |
| -   | 901 250 232 | Câble de programmation SSK01/02           | 1   |
| -   | 901 250 233 | <ul> <li>Adaptateur USB R\$232</li> </ul> | 1   |

### 6. Références nécessaires au remplacement du moteur

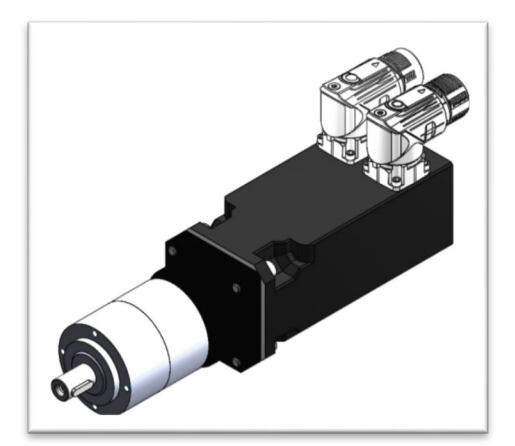

Motoréducteur SMH60

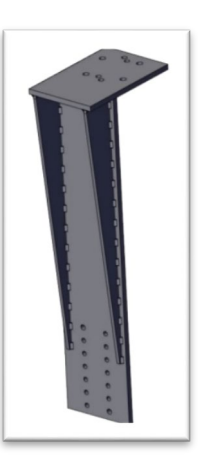

Support doseur

| Ind | #Référence  | Désignation         | Qté |
|-----|-------------|---------------------|-----|
| -   | 917 480 426 | Motoréducteur SMH60 | 1   |
| -   | 155 730 027 | Variateur programmé | 1   |
| -   | 210 413     | Support doseur      | 1   |

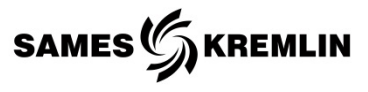

#### Accessoires

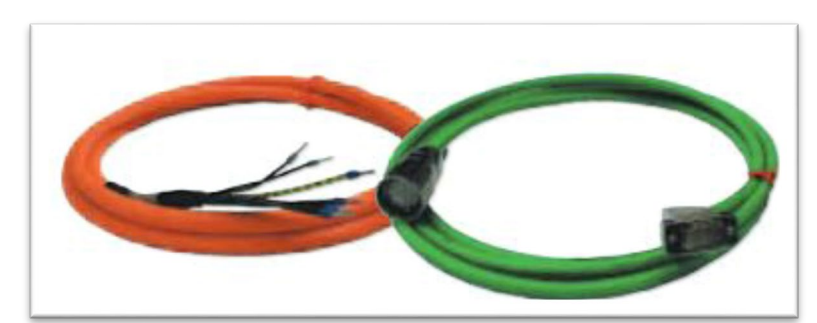

| #Référence  | Désignation                    |
|-------------|--------------------------------|
| 917 480 427 | Câble puissance (longueur 5m)  |
| 917 480 428 | Câble puissance (longueur 10m) |
| 917 480 429 | Câble puissance (longueur 15m) |
| 917 480 430 | Câble puissance (longueur 20m) |
| 917 480 431 | Câble Résolveur (longueur 5m)  |
| 917 480 432 | Câble Résolveur (longueur 10m) |
| 917 480 433 | Câble Résolveur (longueur 15m) |
| 917 480 434 | Câble Résolveur (longueur 20m) |